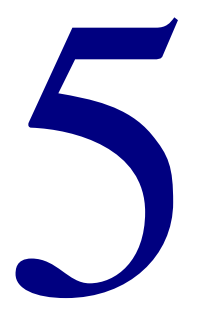

# **Patrons**

| Patron Edit          | 232 |
|----------------------|-----|
| Patron Import        | 238 |
| Patron Export        | 245 |
| Patron Batch Process | 250 |
| Patron Custom Index  | 261 |
| Import Patron Images |     |

# **Patron Edit**

You manage your patron records database by adding, editing, and deleting individual patron records as well as groups of patron records. You can also import and export files of patron records and patron images and set up a custom index. With accurate records, you can keep track of your patrons and their circulation activities.

## About Patron Edit menus and commands

When you access Patron Edit, two menus are added to your program: Record and Patron. Using these menus, you manage all of your library's patrons. For many of these commands, there are also buttons in the Patron Edit window. You can also use shortcut keys when available (they're listed in the menu next to their respective commands).

#### **Record menu commands**

The Record menu contains commands to add, save, look up, and delete patron records.

| Command         | Button | Description                                                                                                    |
|-----------------|--------|----------------------------------------------------------------------------------------------------|
| New [Record]    | 1      | Displays a blank record or a record with default<br>data in which you create a patron record to add to<br>your database.                                                                                                    |
| Save [Record]   | B      | Saves the current patron record.                                                                                                    |
| Revert to Saved | n/a    | Reverts to the last saved version of the current<br>patron record rather than saving the changes. You<br>might use this command after you've made<br>considerable changes to a record, only to discover<br>the changes you made were wrong. |
| Save as Default |        | Saves the current record as the default patron record.                                                                                                    |

| Command           | Button   | Description                                                                                                    |
|-------------------|----------|----------------------------------------------------------------------------------------------------|
| First [Record]    |          | Displays the first patron record in the database (according to your current index).                                                                                                    |
| Previous [Record] |          | Displays the patron record that immediately precedes the current record (according to your current index).                                                                                           |
| Look Up [Patron]  | <b>8</b> | Displays the patron record whose index value is<br>equivalent to the value you specify. If an exact<br>match is not found, the next record that most<br>closely matches the value entered is loaded. |
| Next [Record]     |          | Displays the patron record that immediately follows the current patron record (according to your current index).                                                                                     |
| Last [Record]     |          | Displays the last patron record in the database (according to your current index).                                                                                                    |
| Delete [Record]   |          | Deletes the current patron record from the database.                                                                                                    |

#### Patron menu commands

The Patron menu contains commands to change specific aspects of the patron record.

| Command                          | Button   | Description                                                                                    |
|----------------------------------|----------|------------------------------------------------------------------------------------------------|
| Renew Privileges                 | <b>@</b> | Renews a patron's library privileges. The Expires fields in the Patron Edit window is updated. |
| Set Type [Select<br>Patron Type] |          | Opens a browse window from which you select a patron type for the current patron record.       |
| Set Next Number                  |          | Lets you set the next patron number to assign to a patron record.                              |
| Use Number: n                    | n/a      | Assigns the displayed number (n), if available, to the current patron record.                  |
| Add Patron<br>Image              | n/a      | Lets you add a patron image to a patron record.                                                |
| Remove Patron<br>Image           | n/a      | Removes the image from a patron record.                                                        |

## About the Patron Edit window

The Spectrum CIRC/CAT patron record consists of editable and system-maintained fields. User-editable fields contain data you can enter or modify when adding or changing a patron record. System-maintained fields (marked with an asterisk below) contain data maintained by the program. You can't edit system-maintained fields. Your patron database is automatically indexed by some of the patron fields so that you can sort your patron records by these fields.

| 👹 Patron Edit                                         | Patron Edit                                  |
|-------------------------------------------------------|----------------------------------------------|
|                                                       | window<br>In this window, you                |
| Index: Patron Number Expires: Added: Usage: 0 Edited: | can add, edit, and<br>delete patron records. |
| Patron <u>n</u> umber: 130                            |                                              |
| Last name:                                            |                                              |
| First na <u>m</u> e:                                  |                                              |
| Address:                                              |                                              |
| Qity:                                                 |                                              |
| State: Postal co <u>d</u> e:                          |                                              |
| Patron type: 1 2011 Class                             |                                              |
| Parents:                                              |                                              |
| Teacher:                                              |                                              |
| Room #:                                               |                                              |

This table describes the various elements in the Patron Edit window.

| Field name    | Description                                                                                                    |
|---------------|----------------------------------------------------------------------------------------------------|
| Index         | The fields you can sort your patron records by, including<br>patron number, patron name, patron type, and user-defined.                                         |
| Patron number | The unique identification number assigned to a patron (up to 30 characters long). Note: The patron number can also be printed as a barcode, which you can scan. |

| Field name   | Description                                                                                                    |
|--------------|----------------------------------------------------------------------------------------------------|
| Last name    | The patron's last name (up to 24 characters long).                                                                                                    |
| First name   | The patron's first name (up to 16 characters long).                                                                                                    |
| Patron image | Displays an image of the patron. Click the image to view an<br>enlarged version of the image. The patron image is only<br>available after you enter a valid patron number and if patron<br>image data is loaded.                                                           |
| Address      | The patron's street address (up to 32 characters long).                                                                                                    |
| City         | The city in which the patron resides. If the patron lives<br>outside the city, you can enter the county here (up to 16<br>characters long).                                                                                                    |
| State        | The patron's state or province (up to 8 characters long).                                                                                                    |
| Postal code  | The patron's ZIP code (U.S.) or other postal code (up to 10 characters long).                                                                                                    |
| Patron type  | The category of patron (up to 3 numeric characters long).<br>You give patrons library privileges by assigning them to<br>different types (see "Setting up patron types" in the <i>Setup</i><br>chapter of the <i>Spectrum CIRC/CAT User Manual</i> ).                      |
| User-defined | Three fields that you can use for any additional data (up to 28 characters long). You set the names of these fields in the Patron Type Setup part of the program (see "Setting up patron types" in the <i>Setup</i> chapter of the <i>Spectrum CIRC/CAT User Manual</i> ). |
| Expires      | The date the patron's library privileges end. The expiration date is taken from the patron type.                                                                                                    |

| Field name | Description                                                                                                    |
|------------|----------------------------------------------------------------------------------------------------|
| Usage*     | The number of materials the patron has checked out since<br>the program started keeping track.                                                   |
|            | You can choose to clear patron usage when you import<br>patron records. For more information, see "Importing patron<br>records" in this chapter. |
| Added*     | The date the patron record was added to the database.                                                                                            |
| Edited*    | The date the patron record was last modified.                                                                                                    |

\* System maintained field

For more information on using the Patron Edit window, see "Editing patron records" in the *Spectrum CIRC/CAT User Manual*.

# **Patron Import**

The Patron Import feature lets you add patron records to Spectrum CIRC/CAT by importing them from a file. For help performing patron import tasks, see "Importing patron records" in the *Patrons* chapter of the *Spectrum CIRC/CAT User Manual*.

### About the Patron Import window

The Patron Import window lets you import patron records into your Spectrum CIRC/CAT database.

| 💞 Patron Import                                                                                                    |
|----------------------------------------------------------------------------------------------------|
| Import File<br>Browse<br>Format: Spectrum fixed-length                                                                                                    |
| Options<br><u>M</u> ethod: Update by number<br>If the incoming patron number is assigned to an existing patron, this<br>process will assign the incoming record a new number.<br>Start numbering <u>at</u> : 981 |
| Clear patron <u>u</u> sage     Import <u>d</u> ate added and date last edited                                                                                                    |
| Status<br>Processed: 0 Errors: 0                                                                                                    |
| <u>S</u> top <u>P</u> ause [mport                                                                                                    |

**Patron Import window** In this window, you can import patron records into your Spectrum CIRC/CAT database.

| Option                                          | Description                                                                                                    |
|-------------------------------------------------|----------------------------------------------------------------------------------------------------|
| Input File                                      | Lets you determine which file you want to import and where it is located.                                                                                                    |
| Format                                          | Lets you determine which format the import file uses. There are four options: Spectrum fixed-length, Delimited with tabs, Delimited with quotes and commas, and PATRON.WIN. For more information on preparing text files for importing into Spectrum CIRC/CAT, see "Import file formats" later in this chapter. |
|                                                 | Spectrum CIRC/CAT can sometimes detect if the incorrect format is selected and opens an alert window to let you change the file to the correct format.                                                                                                    |
| Method                                          | Lets you determine whether you are adding new or updating patron records.                                                                                                    |
| Starting<br>numbering at                        | Lets you determine the first patron number in the sequence of numbers<br>available for incoming records. By default, the program assigns the<br>next highest patron number after the last one used in the database—but<br>you can change this to any number you want to assign to patron<br>records.            |
| Clear patron<br>usage                           | If selected, clears the number of materials (patron usage) the patron has<br>checked out in the past. When you select this option, the program<br>clears the usage count to zero, deleting the usage count for each<br>imported patron record.                                                                  |
| Import date<br>added and<br>date last<br>edited | If selected, includes the date that the patron record was added to the database and the date it was last edited as part of the patron record. These dates are maintained by the system.                                                                                                    |

The Patron Import window contains the following elements.

For more information on using the Patron Import window, see "Importing patron records" in the *Patrons* chapter of the *Spectrum CIRC/CAT User Manual*.

# Import file formats

When you import patron records, you must define the format of the file you're importing. The following table describes the file formats you can import.

| Format                                 | Description                                                                                                    |
|----------------------------------------|----------------------------------------------------------------------------------------------------|
| Spectrum fixed-<br>length              | A text file where each field contains a set number of<br>characters. Choose this format if you're moving patron data<br>between Spectrum CIRC/CAT programs. This is an ASCII<br>text file.                                                                                                    |
|                                        | <i>Note:</i> The fixed-length format available through Winnebago CIRC/CAT (for Mac OS) is not identical to this <i>Spectrum</i> fixed-length format, whose larger field lengths can contain more data.                                                                                                    |
| PATRON.WIN                             | The record format originally designed for patron data in the<br>Winnebago CIRC/CAT for MS-DOS program. <i>Note:</i><br>Winnebago CIRC/CAT for Mac OS can also export files in<br>this format, which the Macintosh program calls the<br>Winnebago DOS format. PATRON.WIN is a database file.                                                                                                    |
|                                        | Choose this format <i>only</i> if you're preparing data to be<br>imported into Winnebago CIRC/CAT for MS-DOS. Do <i>not</i><br>choose this format if you're moving data between Spectrum<br>programs. Some field lengths are shorter in this format than<br>comparable fields in Spectrum CIRC/CAT. Field data may be<br>truncated when you export from Spectrum CIRC/CAT in the<br>PATRON.WIN format. |
| Delimited with tabs                    | A text file that separates the fields of data with a tab marker.<br>This is an ASCII text file.                                                                                                    |
| Delimited with<br>quotes and<br>commas | A text file that encloses each field's data in quotes and<br>separates each field by a comma (with no space in-between).<br>This is an ASCII text file.                                                                                                    |

#### **Fixed-length files**

A fixed-length formatted text file has fields in a certain order and with a certain number of characters per field (see the table in "Patron record fields"). If the data in a particular field doesn't contain the required number of characters (or lacks any data at all), you must make sure the field is filled up with empty spaces. Also, when you create the file, don't use the Enter key in the middle of a record because the program reads it as marking the end of a record; however, you should press Enter at the end of each record before you move to the next record.

#### Example

| 1 | 507-55-6400 | 555-1387 198509 | 17     | Smith | ••• |
|---|-------------|-----------------|--------|-------|-----|
| 3 | 765-09-0099 | 555-0922        | Anders | on    |     |

#### Files delimited with tabs

A text file delimited with tabs has fields that are separated by a tab space. The fields must be in the order shown in the table in "Patron record fields" later in this chapter and can't have more characters per field than the number shown in the Characters column (excess characters are automatically removed).

Be careful not to enter tabbed spaces randomly in your data fields. A tabbed space is reserved for distinguishing the end of one field and the beginning of the next. Also, when you create the file, don't use the Enter key in the middle of a record because the program reads it as marking the end of a record; however, you should press Enter at the end of each record before you move on to the next record.

#### Example

```
1 507-55-6400 555-1387 19850917 Smith Joe 15 Lake St
Salem MN ...
3 765-09-0099 555-0922 Anderson Jane 111 Rio Lane Salem
MN ...
```

#### Files delimited with quotes and commas

Each field in this kind of text file is enclosed in quotes and followed by a comma (no space in between). The fields must be in the order shown in the table in "Patron record fields" later in this chapter and can't have more characters per field than the number shown in the Characters column (excess characters are automatically removed, and quotes and commas are not counted as characters).

If you don't have data for a particular field, you must provide the quotation marks and comma for the field anyway. Be careful not to enter quotes and commas randomly in your data fields. Quotes and commas are reserved for marking the end of one field and the beginning of the next. Also, when you create the file, don't use the Enter key in the middle of the record because the program reads it as the end of a record; however, you should press Enter at the end of each record before you move on to the next record.

#### Example

```
"1","507-55-6400","555-1387","19850917","Smith","Joe","15 Lake
St","Salem","MN",...
"3","756-09-0099","555-0922","","Anderson","Jane","111 Rio
Lane","Salem","MN",...
```

#### Import methods

You can select the method to import your records. The method you use depends on whether the patron records you're adding are new to your database or whether you want to replace existing records with the incoming records.

| Method         | Description                                                                                                 |
|----------------|----------------------------------------------------------------------------------------------------|
| Add new patron | Adds patron records to your database.                                                                       |
| Update by name | Replaces records in your database with incoming<br>patron records when their first and last names<br>match. |

| Method           | Description                                     |
|------------------|-------------------------------------------------|
| Update by number | Replaces records in your database with incoming |
|                  | patron records when their patron numbers match. |

If you're adding new records *and* updating existing records from the import file, you can choose either "Update by name" or "Update by number", depending on how you want the existing records to be updated. When updating existing records, the program creates a new record when it doesn't find an exact match.

## Patron record fields

To make sure the Spectrum program imports the text file correctly, the content of the text file must adhere to a standard structure. Regardless of the format (fixed-length or delimited), the fields in all text files must be in the following order:

| Field                    | Characters*   | Sample data                          |
|--------------------------|---------------|--------------------------------------|
| Patron Type              | 3             | 1                                    |
|                          |               |                                      |
| User-Defined 1           | 28            | 507-55-6400 (Social Security Number) |
|                          |               |                                      |
| User-Defined 2           | 28            | 555-1387 (home phone number)         |
|                          |               |                                      |
| User-Defined 3           | 28            | 19850917 (date of birth)             |
|                          |               |                                      |
| Last Name                | 24            | Smith                                |
|                          |               |                                      |
| First Name               | 16            | Joe                                  |
|                          |               |                                      |
| Address                  | 32            | 15 Lake St                           |
|                          |               |                                      |
| City                     | 16            | Salem                                |
|                          |               |                                      |
| State                    | 8             | MN                                   |
| Address<br>City<br>State | 32<br>16<br>8 | Joe<br>15 Lake St<br>Salem<br>MN     |

| Field            | Characters* | Sample data |  |
|------------------|-------------|-------------|--|
| Postal Code      | 10          | 12345-1234  |  |
|                  |             |             |  |
| Expiration Date  | 8           | 19991024    |  |
|                  |             |             |  |
| Usage            | 5           | 145         |  |
|                  |             |             |  |
| Patron Number    | 30          | 29940       |  |
|                  |             |             |  |
| Location Code    | 4           | 4121        |  |
|                  |             |             |  |
| Date Added       | 8           | 19981024    |  |
|                  |             |             |  |
| Date Last Edited | 8           | 19990225    |  |

\* Characters per field. With fixed-length records, the number of characters per field must be exactly the number shown. With delimited records, characters per field can't be greater than this number.

#### Format of date fields

The date fields (Expiration Date, Date Added, and Date Last Edited) must be in the format shown to the right. The example, when translated, reads August 19, 2001.

There are no spaces or punctuation marks between the numbers in date fields.

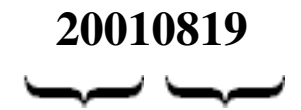

4 characters 2 characters for the year each for the month and day

# **Patron Export**

The Patron Export feature enables you to copy patron records from your Spectrum CIRC/CAT database to a file that can be used by an outside program. For help performing patron export tasks, see "Exporting patron records" in the *Patrons* chapter of the *Spectrum CIRC/CAT User Manual*.

For more information about Patron Export window, see "About the Patron Export window".

## About the Patron Export window

The Patron Export window lets you specify how patron records are exported, what patron records are exported, and where they are exported.

| 💞 Patron Export                |                               | Patron Export           |
|--------------------------------|-------------------------------|-------------------------|
| Expor <u>t</u> :               | Patrons Within a Given Range  | In this window, you     |
| Fo <u>r</u> mat:               | Spectrum fixed-length         | necessary to export     |
| <u>I</u> ndex:                 | Patron Number                 | patron records to a me. |
| index $\underline{\vee}$ alue: |                               |                         |
| Export range: -                |                               |                         |
| Start <u>a</u> t:              | 101                           |                         |
| En <u>d</u> at:                | 980                           |                         |
|                                | Change Custom Index Range     |                         |
| <u>O</u> utput file:           | C:\Program Files\Winnebago\Sp |                         |
|                                | Stop Pause Export             |                         |

| Option                          | Description                                                                                                    |
|---------------------------------|----------------------------------------------------------------------------------------------------|
| Export                          | Lets you export patron files in two ways: Patrons Within a Given<br>Range, or Patrons Individually.                                                                                                    |
| Format                          | Exports the files in one of four formats you choose: Spectrum fixed-length, PATRON.WIN, Delimited with tabs, or Delimited with quotes and commas. For more information, see "Export file formats" later in this chapter.                                             |
| Index                           | When exporting patron records within a given range, exports the files by the index chosen. There are seven options: Patron Number, Patron Name, Patron Type, User-Defined 1, User-Defined 2, User-Defined 3, and a custom index.                                     |
| Index value                     | When exporting patron records individually, lets you enter the patron number to export in this box.                                                                                                    |
| Export range<br>Start at/End at | Specifies the starting and ending range of the number, name, or<br>other index to export. These values default to the first and last<br>patron records in your database.                                                                                             |
| Change Custom<br>Index Range    | If a custom index is chosen as the export index, lets you change<br>the range of the custom index. For more information about<br>custom indexes, see "Creating a patron custom index" in the<br><i>Patrons</i> chapter of the <i>Spectrum CIRC/CAT User Manual</i> . |
| Output file                     | The file that you want to export patron records to. You can enter<br>the name of the file or search for a file to append to (by clicking<br>the Browse button). If you choose to export to a floppy disk, you<br>are prompted to enter the next disk when needed.    |
| Browse                          | When clicked, lets you locate and select your output file.                                                                                                    |

The Patron Export window contains the following elements.

For more information on using the Patron Export window, see "Exporting patron records" in the *Patrons* chapter of the *Spectrum CIRC/CAT User Manual*.

## About the Custom Index Range Selection window

The Custom Index Range Selection window lets you set a specific range for a custom index by listing the name of the index and the three data fields used to build the index. Each data field group includes a Start at and End at box to set the specific range for that field. The Custom Index Range Selection window is available from three places in the Spectrum CIRC/CAT program: Material Export, Patron Export, and Reports.

Because you can have up to three data fields in one custom index, you set a range for custom indexes using the Custom Index Range Selection window instead of using the Start at and End at boxes in the Material Export, Patron Export, or Reports window. The custom index(es) display the index name you assigned in Material Custom Indexes or Patron Custom Index.

Before you select a custom index, you must create it in the Material Custom Indexes or Patron Custom Index part of the program (see "Creating material custom indexes" in the *Materials* chapter or "Creating patron custom indexes" in the *Patrons* chapter of the *Spectrum CIRC/CAT User Manual*). Then, when you want to use the custom index in the Material Export, Patron Export, or Reports part of the program, you choose it from the Index box. The Custom Index Range Selection window becomes available.

| The name of the custom<br>index—as assigned in the<br>Material Custom Indexes<br>part of the program—is<br>displayed at the top of the<br>window. | Custom Index Range Selection         Index name:       ZIP/STATE/NA         Postal code range: |           | Custom Index Range<br>Selection window<br>In this window, you set the<br>range for the custom index.<br>Each group lists the index field<br>name and has a Start at and<br>End at box for setting the range<br>of that index field. |
|----------------------------------------------------------------------------------------------------|------------------------------------------------------------------------------------------------|-----------|----------------------------------------------------------------------------------------------------|
|                                                                                                    |                                                                                                | Cancel OK |                                                                                                    |

| Element                     | Description                                                                                                    |
|-----------------------------|----------------------------------------------------------------------------------------------------|
| Index name                  | The name of the selected custom index. Indexes are built in<br>the Material Custom Indexes or Patron Custom Index part<br>of the program.                                                                           |
| [Index field name]<br>range | Up to three fields that were used to build the custom index.                                                                                                    |
|                             | The first index field defaults to the lowest and highest<br>values in the database so all records are initially included in<br>the range. The second and third index fields, if available,<br>are blank by default. |
| Start at                    | The lowest value that the index will contain for the displayed field name.                                                                                                    |
|                             | The first Start at box defaults to the lowest value in the database according to the custom index field.                                                                                                    |
|                             | Range values are not case-sensitive (capital letters are not distinguished from lowercase letters in the range box).                                                                                                |
| End at                      | The highest value that the index will contain for the displayed field name.                                                                                                    |
|                             | The first End at box defaults to the highest value in the database according to the custom index field.                                                                                                    |
|                             | Range values are not case-sensitive (capital letters are not distinguished from lowercase letters in the range box).                                                                                                |

The following table describes the elements of the Custom Index Range Selection window.

### Export file formats

You can select the format that patron records are exported to.

| Format                           | Description                                                                                                    |  |
|----------------------------------|----------------------------------------------------------------------------------------------------|--|
| Spectrum fixed-<br>length        | A text file where each field contains a set number of<br>characters. Choose this format if you're moving patron<br>data between Spectrum programs. This is an ASCII text<br>file.                                                                                                    |  |
|                                  | <i>Note:</i> The fixed-length format available through Winnebago CIRC/CAT (for Mac OS) is not identical to this <i>Spectrum</i> fixed-length format because its larger field lengths can contain more data.                                                                                                    |  |
| PATRON.WIN                       | The record format originally designed for patron data in<br>the Winnebago CIRC/CAT for MS-DOS program.<br>Winnebago CIRC/CAT for Mac OS can also export files<br>in this format. PATRON.WIN is a database file, not a<br>text file.                                                                                                    |  |
|                                  | Choose the PATRON.WIN format <i>only</i> if you're<br>preparing data to be imported into Winnebago<br>CIRC/CAT for MS-DOS. Do <i>not</i> choose this format if<br>you're moving data between Spectrum programs. Some<br>field lengths are shorter in this format than comparable<br>fields in Spectrum CIRC/CAT. Field data may be<br>truncated when you export from Spectrum CIRC/CAT in<br>the PATRON.WIN format. |  |
| Delimited with tabs              | A text file that separates the fields of data with a tab<br>marker. This is an ASCII text file.                                                                                                    |  |
| Delimited with quotes and commas | A text file that encloses each field's data in quotes and<br>separates each field by a comma (no space in-between).<br>This is an ASCII text file.                                                                                                    |  |

The Patron Batch Processing feature enables you to change information in your patron records. You specify exactly what records you want processed, and the changes you want made to these records. Once you've done this, the program makes the specified changes to all matching records. For help performing Patron Batch Processing tasks, see "Batch processing patron records" in the *Patrons* chapter of the *Spectrum CIRC/CAT User Manual*.

## About the Range window

You use the range window to specify which records should be processed.

| Range<br>Enter the range to<br>range, the speed<br>values that are di | limit the searching of records. If you can limit the search to a smaller<br>of the batch operation will be quicker. If you are not sure, use the default<br>splayed and all records will be processed. | F<br>II<br>C<br>T | Range window<br>In this window, you<br>lefine the range of<br>ecords to process. |
|-----------------------------------------------------------------------|----------------------------------------------------------------------------------------------------|-------------------|----------------------------------------------------------------------------------|
| <u>F</u> ield:                                                        | Patron number                                                                                                    |                   |                                                                                  |
| Sta <u>r</u> t at:                                                    | 101                                                                                                    |                   |                                                                                  |
| En <u>d</u> at                                                        | 980                                                                                                    |                   |                                                                                  |
| Once a valid rang                                                     | e has been entered, select the Next button to continue to the next step.                                                                                                    |                   |                                                                                  |

This table describes the various elements in the Range window.

| Element         | Description                                                                                                    |
|-----------------|----------------------------------------------------------------------------------------------------|
| Field           | Lets you select the field by which you want to index all your<br>records (including patron number, patron name, patron type, and<br>patron user-defined fields).                         |
| Start at/End at | Lets you select the range of records to be processed. Initially, the default starting and ending values of the index you select are displayed, which include all of your patron records. |

For more information on using the Range window, see "Step 1: Specifying the patron records to process" in the *Patrons* chapter of the *Spectrum CIRC/CAT User Manual*.

*Note:* You can specify conditions so that only a portion of the records falling within the specified range are processed. For more information, see "Adding, editing and removing patron batch conditions" in the *Patrons* chapter of the *Spectrum CIRC/CAT User Manual*.

## About the Conditions window

Before a record is processed, it must fall within the range specified in the Range window and satisfy any conditions that you have specified in the Conditions window.

The Conditions window shows the specified conditions and lets you access the Add Condition, Edit Condition, and Remove Condition windows.

| Conditions                                                                                                    |
|----------------------------------------------------------------------------------------------------|
| Enter the conditions for this batch process. Only patrons in the specified range that meet the following conditions will be processed.       |
| This is not a required step. If you do not want any conditions set select the Next button and all<br>patrons in the range will be processed. |
| Postal code is equal to "56087"       Add       Edit       Bemove                                                                            |
| <u>Kack</u> <u>N</u> ext >> <u>Exit</u>                                                                                                    |

**Conditions window** This window displays the existing conditions and provides you with a way to add new conditions as well as remove and edit existing conditions. This table describes the various elements in the Conditions window.

| Element | Description                                                                                                    |
|---------|----------------------------------------------------------------------------------------------------|
| Add     | Opens the Add Condition window so that you can specify new conditions.                                                                                             |
| Edit    | Opens the Edit Condition window so that you can edit the selected<br>condition. Before clicking this button, make sure you have<br>selected an existing condition. |
| Remove  | Removes the selected condition. Before clicking this button, make sure you have selected the condition that you want to remove.                                    |

For more information on using the Conditions window, see "Step 2: Setting patron batch process conditions" in the *Patrons* chapter of the *Spectrum CIRC/CAT User Manual*.

### About the Add/Edit Condition window

Use these windows to specify a batch process condition. Remember, the batch process modifies only those patrons that meet the condition(s) specified.

|                                                                                                    | East Condition                                                                           |
|----------------------------------------------------------------------------------------------------|------------------------------------------------------------------------------------------|
| Enter a condition for the batch edit. Only records that meet the conditions specified will be processed.                                | window<br>In this window, you                                                            |
| <ul> <li>Find patrons that match this AND previous conditions.</li> <li>Find patrons that match this OB previous conditions.</li> </ul> | define a condition a<br>record must meet to<br>be processed.                             |
| Condition field:  Postal code  Condition: is equal to                                                                                   | If you're using multiple<br>conditions, you need to                                      |
| Condition value: 56087                                                                                                    | this is the first condition<br>you entered, the<br>Boolean operators are<br>unavailable. |

| Element                                                     | Description                                                                                                    |
|-------------------------------------------------------------|----------------------------------------------------------------------------------------------------|
| Find patrons that match<br>this AND previous<br>conditions. | (Available when a previous condition exists.) All conditions must be true for the action to be applied to the selected records.                                 |
| Find patrons that match<br>this OR previous<br>conditions.  | (Available when a previous condition exists.) Either this<br>or the previous condition(s) must be true for the action to<br>be applied to the selected records. |
| Condition field                                             | The patron record field this condition depends on.                                                                                                    |
| Condition                                                   | The relationship of the values in the condition string to<br>the condition field, such as "is equal to," "contains," or<br>"begins with."                       |
| Condition value                                             | User-entered values as they relate to the condition field.                                                                                                    |

This table describes the various elements in the Add and Edit Condition windows.

For more information on using the Add and Edit Condition windows, see "Step 2: Setting patron batch process conditions" in the *Patrons* chapter of the *Spectrum CIRC/CAT User Manual*.

# About the Condition Options window

Use the Condition Options window to specify options for the condition that you are adding or editing.

*Note:* With some fields, you cannot set condition options. When you select one of these fields you do not encounter the Condition Options window.

The Condition Options window can contain different elements depending on the condition field and the condition selected.

| Condition Options                                                                                                    | Condition Options                                                                                           |
|----------------------------------------------------------------------------------------------------|----------------------------------------------------------------------------------------------------|
| The character field that has been chosen for this condition can be compared multiple<br>ways. Please select how this program should compare this field.                                                                 | window<br>In this window, you                                                                               |
| C Numeric<br>This option will compare the string as if it were a number.                                                                                                    | specify how the program compares the                                                                        |
| C Text-Whole word only □ Case-sensitive<br>This option will only match on the condition string exactly as it has been entered. For<br>example, the string "america" will not match exactly to "americas" or "american". | condition value you<br>enter with the values in<br>the selected field.                                      |
| C Text                                                                                                    | Depending on the<br>conditions selected in<br>the Add Condition or<br>Edit Condition<br>window, this window |
| Cancel                                                                                                    | may contain different options than those shown here.                                                        |

This table describes the various elements in the Condition Options window.

| Element | Description                                                                                                    |
|---------|----------------------------------------------------------------------------------------------------|
| Numeric | Compares the entire value of the number, not just the values of the starting digits. This option is available only in one of the following situations: |
|         | • if the condition field you choose is a user-defined field, or                                                                                        |
|         | • if you're using a numeric comparison type.                                                                                                    |
|         | For example, if you compare numbers numerically, the number 124 would be higher than the number 30.                                                    |

| Element                 | Description                                                                                                    |
|-------------------------|----------------------------------------------------------------------------------------------------|
| Text—Whole<br>word only | Processes your condition value exactly as you enter it in the Add<br>Condition or Edit Condition window. This option compares the<br>entered value as a unit, matching the condition value(s) exactly as<br>entered (for example, the value "America" won't match<br>"Americas" or "American").                          |
|                         | You can select Case-sensitive to process only conditions that match the capitalization of your condition value.                                                                                                    |
| Text                    | Processes records containing your condition value. Using this option, the value "America" matches "Americas" or "American."                                                                                                    |
|                         | The Text option compares the values of the starting digits, not the entire value of the number. For example, if you compare numbers as text, the first digits in the entire number are compared. In that situation, 30 would be higher than 124 because the program would view the number 3 as higher than the number 1. |
|                         | You can select Case-sensitive to process only conditions that<br>match the capitalization of your condition value, and you can<br>select Ignore punctuation to disregard any punctuation marks in<br>the condition value or in the records it processes.                                                                 |

| Condition Options                        | Condition Options<br>window<br>In this window, you<br>specify how the<br>program compares the<br>condition value you<br>enter with the values in<br>the selected field.   |
|------------------------------------------|----------------------------------------------------------------------------------------------------|
| ☐ Ignore punctuation << Back Save Cancel | Depending on the<br>conditions selected in<br>the Add Condition or<br>Edit Condition<br>window, this window<br>may contain different<br>options than those<br>shown here. |

If you select the "Is equal to" or "Is not equal to" option in the Add Condition or Edit Condition window, the Condition Options window displays the following options:

| Element            | Description                                                                             |
|--------------------|-----------------------------------------------------------------------------------------|
| Case-sensitive     | Processes only conditions that match the capitalization of your condition value.        |
| Ignore punctuation | Disregards any punctuation marks in the condition value or in the records it processes. |

For more information on using the Condition Options window, see "Setting options for patron batch process conditions" in the *Patrons* chapter of the *Spectrum CIRC/CAT User Manual*.

#### About the Actions window

You use batch process actions to specify exactly what you want done to the processed records. The Actions window shows the specified actions and provides you with access to the Add Action, Edit Action, and Remove Action windows.

| Actions                                                                                                    |                                                         |                                         | ×                                     |
|----------------------------------------------------------------------------------------------------|---------------------------------------------------------|-----------------------------------------|---------------------------------------|
| The list below contains all actions that specified conditions. Use the buttons                                              | will take place on the to the right of the list t       | e records meetin<br>to add, edit or rer | g the previously<br>nove actions.     |
| At least one action must be entered. V<br>button to continue. Once at least one a<br>to modify unless all actions are remov | When all actions have<br>action is entered, the<br>red. | e been entered, s<br>range options wi   | elect the Next<br>Il not be available |
| Replace the field Address with "Sprin                                                                                       | gfield"                                                 |                                         | Add                                   |
|                                                                                                    |                                                         |                                         | Edi <u>t</u>                          |
|                                                                                                    |                                                         |                                         | <u>R</u> emove                        |
|                                                                                                    |                                                         |                                         |                                       |
|                                                                                                    |                                                         |                                         |                                       |
|                                                                                                    | << <u>B</u> ack                                         | <u>N</u> ext >>                         | <u>E</u> xit                          |

#### Actions window

This window displays the actions to perform on the patron records that fall within the specified range and meet the specified conditions.

| Element | Description                                                                                                    |
|---------|----------------------------------------------------------------------------------------------------|
| Add     | Opens the Add Action window so you can specify new actions.                                                                                        |
| Edit    | Opens the Edit Action window so you can edit the selected<br>action. Before clicking this button, make sure that you select<br>an existing action. |
| Remove  | Removes the selected action. Before clicking this button,<br>make sure that you select the action that you want to remove.                         |

This table describes the various elements in the Actions window.

For more information on using the Actions window, see "Step 3: Setting patron batch process actions" in the *Patrons* chapter of the *Spectrum CIRC/CAT User Manual*.

#### About the Add/Edit Action window

In the Add Action and Edit Action windows you specify batch process actions. Remember, actions specify exactly what you want done to the processed records.

| Add Action                                            | ×                                                                                                    |
|-------------------------------------------------------|----------------------------------------------------------------------------------------------------|
| Enter the prope<br>modification wi<br>records that ma | rties for the modification. If you choose to delete, only one<br>Il be allowed. Otherwise, a maximum of five actions may be made to<br>atch the batch processing range and conditions. |
| Action:                                               | Replace the field                                                                                                    |
| <u>F</u> ield:                                        | Address                                                                                                    |
| <u>M</u> odifier:                                     | with                                                                                                    |
| Va <u>l</u> ue:                                       | Springfield                                                                                                    |
|                                                       |                                                                                                    |
|                                                       | Save Cancel                                                                                                    |

#### Add Action window

In this window, you define the actions to perform on the patron records.

| Element  | Description                                                                                                    |
|----------|----------------------------------------------------------------------------------------------------|
| Action   | The change(s) you want to make in the batch process. <i>Note:</i> The other elements in this window depend on the action you choose here. For example, if you choose the "add to the end of" action, you need to specify the field to add to and the value(s) to add. If you choose "Delete the patron," no other options are available.                |
| Field    | If necessary, the record field to be changed according to the action<br>listed above in the Action box.                                                                                                    |
| Modifier | If necessary, the qualification (like "with," "the text," or "any<br>characters in the set") whose value is entered in the Value box. The<br>modifiers available depend on the action you choose. For example, if<br>you choose to replace a field, you have to indicate the values to<br>replace the field with. In this case, the modifier is "with." |
| Value    | If necessary, the value(s) to replace a current field's value, the value(s) to add to the specified field, or the value(s) to remove from the specified field.                                                                                                    |

This table describes the various elements in the Add Action and Edit Action windows.

For more information on using the Add Action and Edit Action windows, see "Step 3: Setting patron batch process actions" in the *Patrons* chapter of the *Spectrum CIRC/CAT* User Manual.

## About the Finalize window

You use the Finalize window to verify that the range, conditions, and actions you have specified are correct. If you find that something needs to be changed, you can go back to the appropriate window and change it by clicking the Back button. Or, if you are certain that everything is the way you want it, you can start the batch process.

| Finalize                                                                                                    |
|----------------------------------------------------------------------------------------------------|
| The following are options that will be used for this batch operation. If the options are correct<br>select the Process button. To change any of the options, select Back. |
| Range: Patron numbers from "101" to "980"                                                                                                    |
| Conditions: Postal code is equal to "56087"                                                                                                    |
| Actions: Benlace the field Address with "Springfield"                                                                                                    |
|                                                                                                    |
| Records found: 0 Records processed: 0 Errors: 0                                                                                                    |
| Start Again Stop << Back Process Exit                                                                                                    |

#### Finalize window

In this window, you can review the range, conditions, and actions for the patron batch process.

This table describes the various elements in the Finalize window.

| Element     | Description                                                                                                    |
|-------------|----------------------------------------------------------------------------------------------------|
| Range       | Describes the range of records to be processed.                                                                                                    |
| Conditions  | Describes conditions that a record must satisfy before it is processed.                                                                                                    |
| Actions     | Describes the actions to be performed on the specified records.                                                                                                    |
| Start Again | Restarts the process of defining the batch process so you can<br>redefine ranges, conditions, and actions. <i>Note:</i> When you click this<br>button, any settings that you have already entered for the batch<br>process are lost. |
| Stop        | Stops the process.                                                                                                    |

| Element | Description                                                                                 |
|---------|---------------------------------------------------------------------------------------------|
| Back    | Returns to the Actions window so that actions may be added, removed, or edited.             |
| Process | Starts processing patron records based on the range, conditions, and actions you specified. |
| Exit    | Exits the batch process feature without processing records.                                 |

For more information on using the Finalize window, see "Step 4: Verifying patron batch process settings" and "Step 5: Starting the patron batch process" in the *Patrons* chapter of the *Spectrum CIRC/CAT User Manual*.

# **Patron Custom Index**

The Patron Custom Index features lets you create your own index based on up to three fields. This gives you the ability to control the order of records when exporting and creating reports.

For help creating and managing patron custom index, see "Creating a patron custom index" in the *Spectrum CIRC/CAT User Manual*.

For information about the Patron Custom Index window, see "About the Patron Custom Index window".

## About the Patron Custom Index window

You can create one custom index for patrons (unlike Material Custom Indexes, for which you can create three indexes). The custom index can be built using a combination of up to three fields.

| 💞 Patron Custom Index |             |                    |                     |
|-----------------------|-------------|--------------------|---------------------|
| Index Name            | First Field | Second Field       | Third Field         |
| ZIP/STATE/NAME        | Postal Code | State              | Last Name           |
|                       |             |                    |                     |
|                       |             |                    |                     |
|                       |             | <u>Check for L</u> | Jsers <u>B</u> uild |

Patron Custom Index window In this window, you can create a custom index to use for printing and exporting.

| Element                            | Description                                                                                                    |
|------------------------------------|----------------------------------------------------------------------------------------------------|
| Index Name                         | The name of the patron custom index (up to 25 characters long). You may want to name the custom index so that it describes the fields that make it up—letting you identify the custom index more easily during exporting records and printing reports. Custom index names are always displayed in all capital letters. |
| First, Second, and<br>Third Fields | These boxes display the patron record fields that make up a custom index.                                                                                                    |
| Check for Users                    | Lets you check whether other users are using patron files.<br>A custom index cannot be built while patron files are in<br>use.                                                                                                    |
| Build                              | Starts the build process for the patron custom index.                                                                                                    |

This table describes the various elements in the Patron Custom Index window.

For help creating and managing patron custom index, see "Creating a patron custom index" in the *Spectrum CIRC/CAT User Manual*.

#### Available patron custom index fields

When building an index, the program can only use a limited number of characters per field (the actual number of characters used varies depending on the field). For this reason, if records in the index are longer than a field's character limit, the index does not sort on the entire field. Instead it sorts based on the first x characters, where x is the field's limit.

The following table lists the fields that can be used in a patron custom index. For each field, the table shows the number of characters used when building a custom index. Note: Dates are indexed as two-character binary numbers that represent the year as four digits.

| Field            | Number of characters |
|------------------|----------------------|
| Address          | 40                   |
| City             | 20                   |
| Date added       | 2                    |
| Date last edited | 2                    |
| Expiration date  | 2                    |
| First name       | 16                   |
| Last name        | 24                   |
| Location code    | 4                    |
| Patron number    | 30                   |
| Patron type      | 2                    |
| Patron usage     | 2                    |
| Postal code      | 10                   |
| State            | 16                   |
| User-defined 1   | 28                   |
| User-defined 2   | 28                   |
| User-defined 3   | 28                   |

# **Import Patron Images**

The Import Patron Images feature lets you add multiple patron images to Spectrum CIRC/CAT by importing them from a file. For help performing Import Patron Images tasks, see "Importing patron images" in the *Patrons* chapter of the *Spectrum CIRC/CAT User Manual*.

For more information about the Import Patron Images window, see "About the Import Patron Images window".

## About the Import Patron Images window

The Import Patron Images window lets you import patron images into your Spectrum CIRC/CAT database. It automatically maps the patron images with the correct patron record.

| 💞 Patron Import                                                                                                    | Impo                     |
|----------------------------------------------------------------------------------------------------|--------------------------|
| Import File                                                                                                    | Imag<br>In this<br>impor |
| Format Spectrum fixed-length                                                                                                | image<br>provid          |
| Options<br>Method: Update by number                                                                                         | μιστο                    |
| If the incoming patron number is assigned to an existing patron, this process will assign the incoming record a new number. |                          |
| Clear patron <u>u</u> sage  I Import date added and date last edited                                                        |                          |
| Status                                                                                                    |                          |
| Processed: 0 Errors: 0                                                                                                    |                          |
| <u>Stop</u> <u>P</u> ause Import                                                                                            |                          |

Import Patron Images window In this window, you can import multiple patron images from a file provided by a photography vendor. The Import Patron Images window contains the following elements:

| Option                                                 | Description                                                                                                    |
|--------------------------------------------------------|----------------------------------------------------------------------------------------------------|
| Locate the map file                                    | Displays the map file that you select using the Browse button.<br>This file, typically provided by your photography vendor, lists<br>each patron number and bitmap file. For more information<br>about the map file, see "What is a map file?" in the <i>Patrons</i><br>chapter of the <i>Spectrum CIRC/CAT User Manual</i> . |
| Locate the BMP<br>files                                | Displays the bitmap file that you select using the Browse button.<br>You only need to select any of the bitmap files so that Spectrum<br>CIRC/CAT knows where the bitmaps are located. All image<br>bitmaps must be stored in the same folder.                                                                                |
| Browse                                                 | Opens a window where you locate and select either the image<br>map file or one of the patron images.                                                                                                    |
| Replace all existing<br>images with<br>incoming images | If an image already exists for a patron record, replaces it with a<br>new image. If this option is not selected, the existing image is<br>not replaced and a message is generated in the p_photos.log file.                                                                                                    |
| Images processed                                       | Lists the number of patron images added to your Spectrum database.                                                                                                    |
| Errors                                                 | Lists the number of errors the program detected during the import. Errors are stored in the p_photos.log file.                                                                                                    |
|                                                        | Errors are generated for the following reasons:                                                                                                    |
|                                                        | • The patron ID does not match any of the patron numbers in the database.                                                                                                    |
|                                                        | • The patron record is locked (being used) by another part of the program.                                                                                                    |
|                                                        | • The bitmap file does not exist in the specified location.                                                                                                    |
| For more information                                   | on using the Import Detron Images window, see "Importing potron                                                                                                    |

For more information on using the Import Patron Images window, see "Importing patron images" in the *Patrons* chapter of the *Spectrum CIRC/CAT User Manual*.